# **Apply Permanent Licenses in Air-Gapped Networks on FDM**

### Contents

| Introduction                      |
|-----------------------------------|
| Prerequisites                     |
| Requirements                      |
| Components Used                   |
| Configure                         |
| Enable PLR mode                   |
| Cancel PLR registration           |
| I Have a License in CSSM          |
| I do not Have a License in CSSM   |
| Unregister the Device in PLR Mode |
| <u>Verify</u>                     |
| <u>Troubleshoot</u>               |
| Common Issues                     |
| Related Information               |
|                                   |

### Introduction

This document describes how to apply Permanent Licenses in Air-Gapped Networks on Firepower Device Manager (FDM).

## Prerequisites

#### Requirements

It is recommended to have knowledge of this topic:

Cisco Secure Firewall Threat Defense initial configuration

#### **Components Used**

The information in this document is based on the software version:

• Firepower Threat Defense version 7.4.1.

The information in this document was created from the devices in a specific lab environment. All of the devices used in this document started with a cleared (default) configuration. If your network is live, ensure that you understand the potential impact of any command.

## Configure

#### Enable PLR mode

Step 1. Enable PLR Mode in your device.

Click **Device** and navigate to **Smart License**.

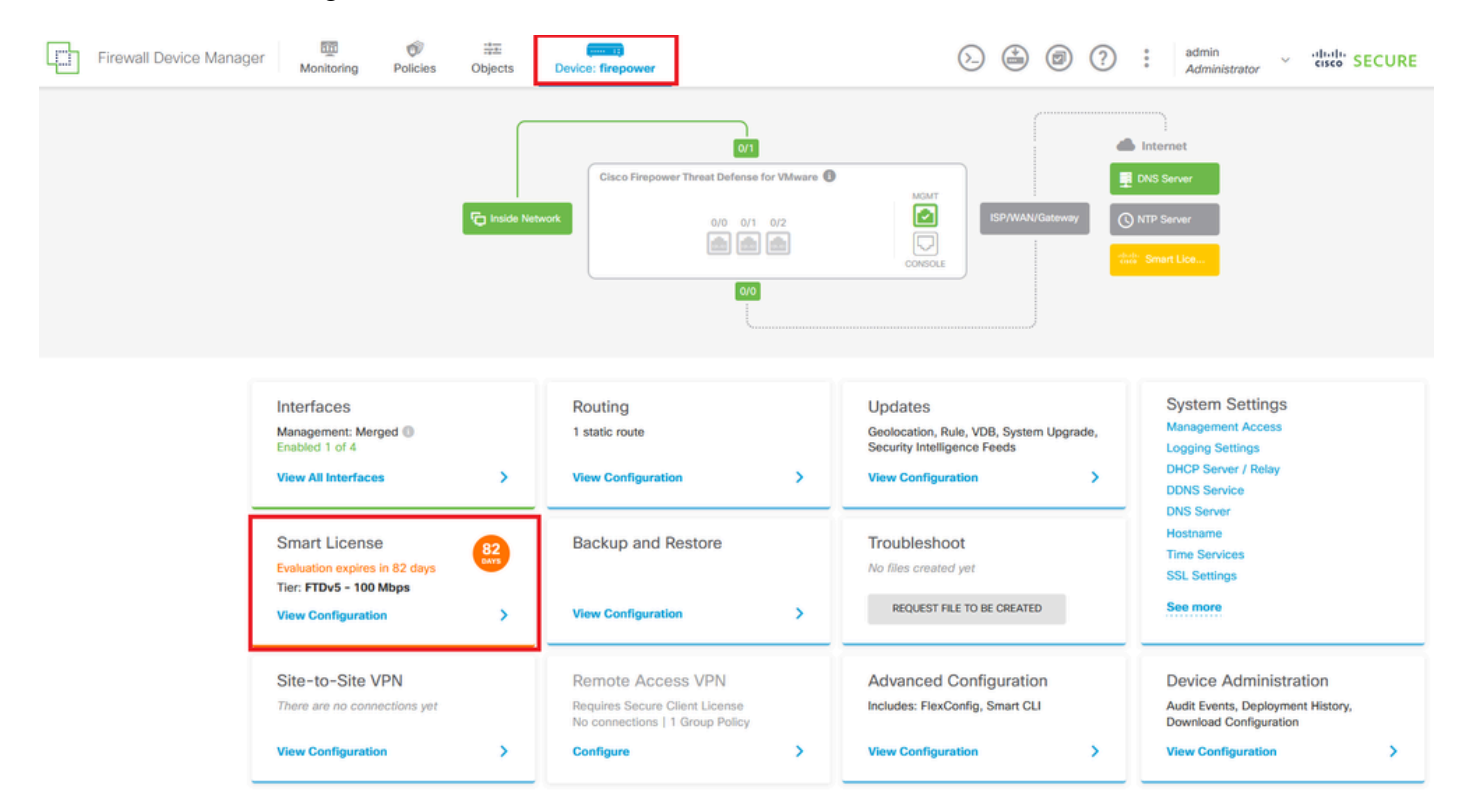

Step 2. Click the gear and select Switch to Universal PLR.

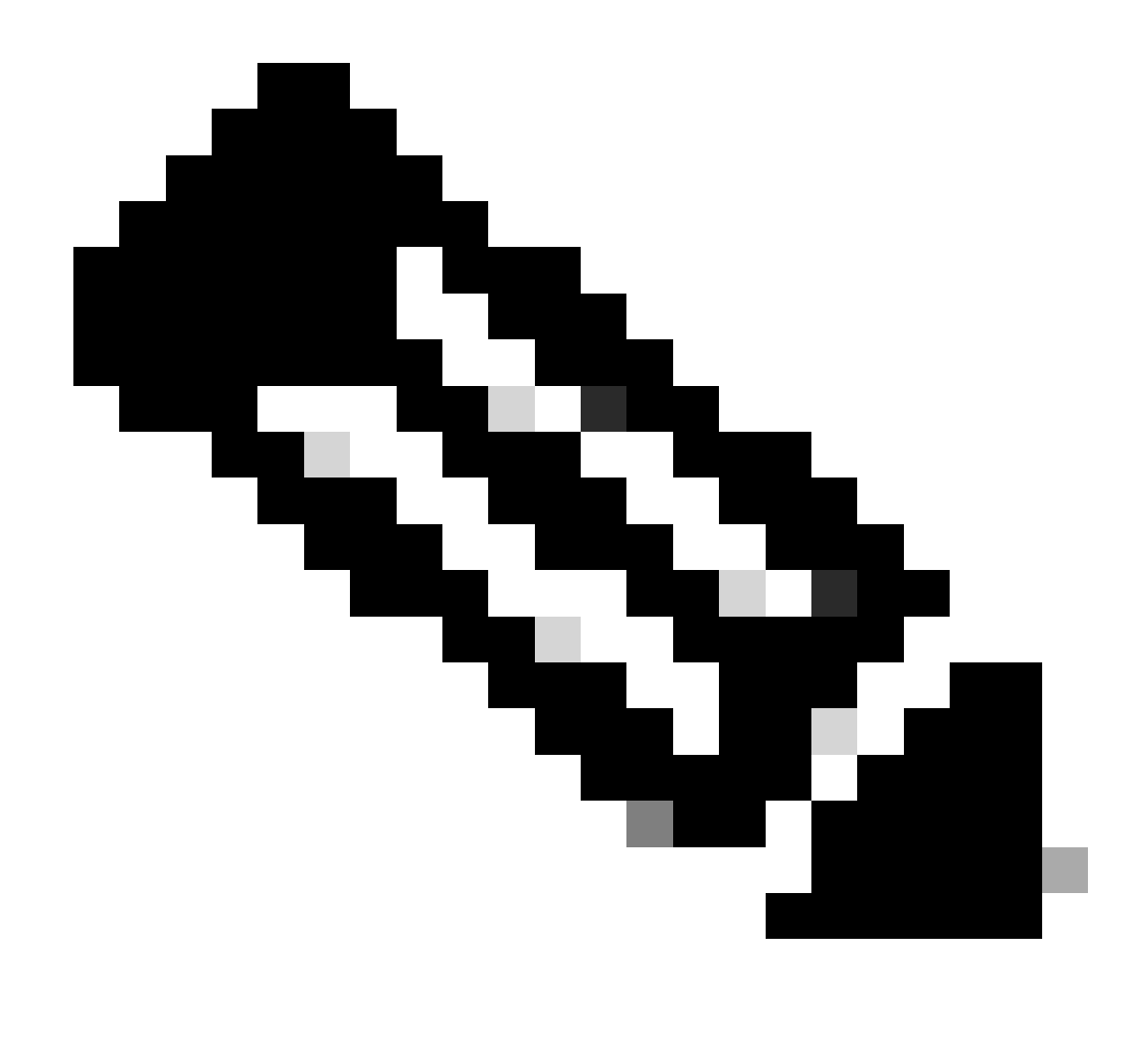

Note: If your device is using smart licensing, you must unregister the device.

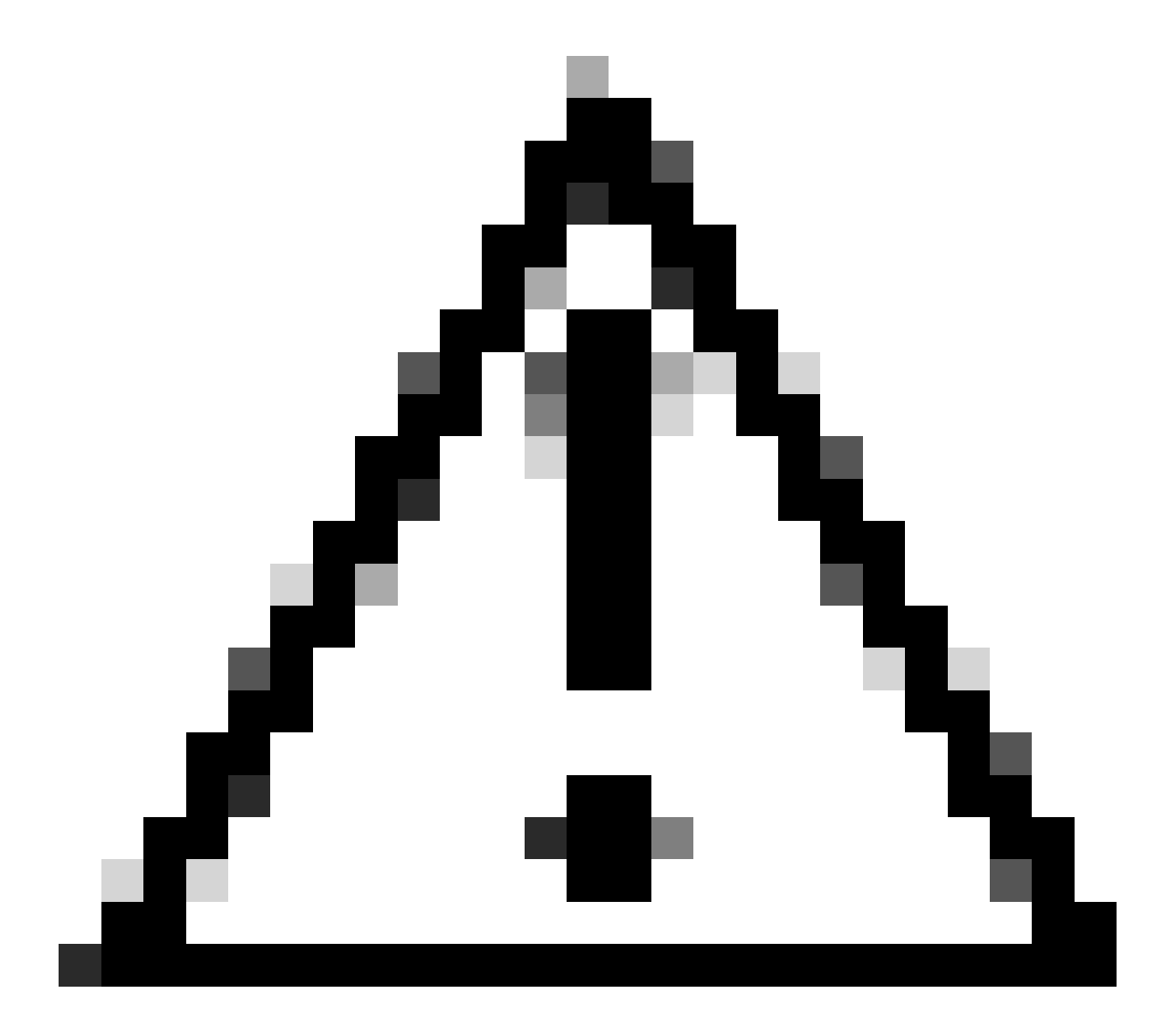

Caution: Once you switch to PLR mode, you cannot switch back to evaluation mode.

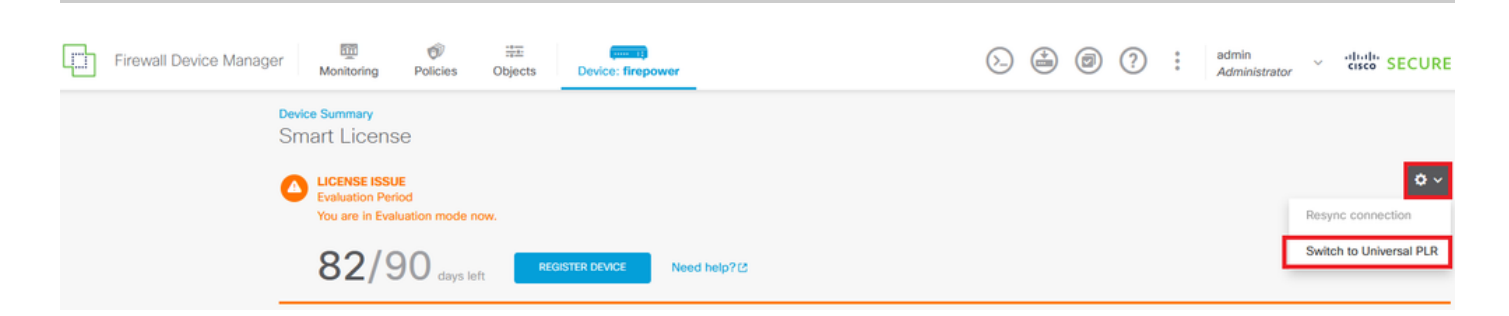

In the preview window, select the Performance Tier and click Yes.

# A Change to Permanent License

If you switch to Universal Permanent License Reservation mode, you cannot switch back to Evaluation mode.

# Are you sure you want to use Universal Permanent License Reservation for this device?

Select Performance Tier

The selected performance tier determines VPN session limits and device throughput, click here 🖸 to learn more.

Make sure the performance tier selected matches the license in your Cisco Smart Software Manager account.

| Performance Tier |   | Your Device Specifications |           |            |  |
|------------------|---|----------------------------|-----------|------------|--|
| Pick a Tier      | ~ | Cores                      | / RAM 4 c | ore / 8 GB |  |
|                  |   |                            |           |            |  |
|                  |   |                            | NO        | YES        |  |
|                  |   |                            |           |            |  |

Step 3. Save the Request Code.

| Un           | iversal Permanent License Reservation ${ m @} 	imes$                                                                                                    |
|--------------|----------------------------------------------------------------------------------------------------|
| •            | If you have Cloud Services enabled you might want to disable them.                                                                                                    |
| 1            | Save Request Code for this Device.                                                                                                    |
| $\downarrow$ | Request Code                                                                                                    |
|              | DE-ZNGFWv:9ADKC86E1VU-CCRVmZyqM-BF SAVE AS TXT                                                                                                    |
| 2<br>↓       | Log into your Cisco Smart Software Manager 2 account, go to the Inventory > Licenses page,<br>and start the License Reservation process. Use the request code to generate an Authorization<br>Code. Note that you must work with your Cisco representative to enable Universal Permanent<br>License Reservation mode in your account. If you cannot start the License Reservation<br>process (that is, the button does not appear on the Inventory > License page), please contact<br>your Cisco representative. |
| 3            | Paste or type in the Authorization Code:                                                                                                    |
|              | Authorization Code                                                                                                    |
|              | Paste code from clipboard here                                                                                                    |
| ?            | For a more detailed overview on Cisco Licensing, go to cisco.com/go/licensingguide                                                                                                    |
|              | CANCEL                                                                                                    |

Step 4. Log in to your CSSM account and navigate to **Smart Software Licensing > Inventory > Licenses** and click **License Reservation.** 

| Smart Software Licensing                     | SL Product Details Support Help                         |                           |                                      |
|----------------------------------------------|---------------------------------------------------------|---------------------------|--------------------------------------|
| Alerts   Inventory Convert to Smart Licensin | g   Reports   Preferences   On-Prem Accounts   Activity |                           |                                      |
| General Licenses Product Inst                | ances Event Log                                         |                           |                                      |
| Available Actions - Manage                   | License Tags                                            | Show License Transactions | By Name   By Tag Search by License Q |

Click **Proceed**.

Use of the Software contained in this Smart Account is subject to Cisco's EULA. Cisco may restrict the availability or features of this Smart Account or the Smart Licensing capabilities in any region, or modify or discontinue features to comply with applicable laws and regulations. You may only use the Software in the country for which it is purchased and intended to be used.

|                                                                                                    |                                                                                                    |                                 |                    | Proceed    |
|----------------------------------------------------------------------------------------------------|----------------------------------------------------------------------------------------------------|---------------------------------|--------------------|------------|
| ste your Request C                                                                                                    | Code and click Nex                                                                                        | xt.                             |                    |            |
| nart License Reservati                                                                                                    | on                                                                                                    |                                 |                    |            |
| STEP 1                                                                                                    | STEP 2                                                                                                    | STEP 3                          | STEP 4             |            |
| Enter Request Code                                                                                                    | Select Licenses                                                                                           | Review and Confirm              | Authorization Code |            |
| Once you have generated the<br>1) Enter the Reservation R<br>2) Select the licenses to b<br>3) Generate a Reservation<br>4) Enter the Reservation A<br>• Reservation Request Code: | code:<br>lequest Code below<br>e reserved<br>i Authorization Code<br>uthorization Code on the product in: | stance to activate the features |                    |            |
| DE-ZNGFWV:9ADKC86E1VU-0                                                                                                    | CCRVmZyqM-BF                                                                                              |                                 |                    |            |
| Upload File                                                                                                    |                                                                                                    | Br                              | owse Upload        |            |
|                                                                                                    |                                                                                                    |                                 |                    | Cancel Ne: |

Select your license and click Next.

#### Smart License Reservation

| STEP 1 🗸                          | STEP 2                               | STEP 3                                 | STEP 4             |
|-----------------------------------|--------------------------------------|----------------------------------------|--------------------|
| Enter Request Code                | Select Licenses                      | Review and Confirm                     | Authorization Code |
| Product Instance Detai            | ls                                   |                                        |                    |
| Product Type:                     | VIRTSEC                              |                                        |                    |
| UDI PID:                          | NGFWv                                |                                        |                    |
| UDI Serial Number:                | 9ADKC86E1VU                          |                                        |                    |
| Licenses to Reserve               |                                      |                                        |                    |
| In order to continue, ensure that | you have a surplus of the licenses y | ou want to reserve in the Virtual Acco | unt.               |

Cisco Firepower Virtual Threat Defense Universal License

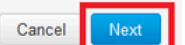

×

#### Click Generate Authorization Code.

#### Smart License Reservation

| STEP 1 🗸                                                               | STEP $2 \checkmark$<br>Select Licenses | STEP <b>3</b><br>Review and Confirm | STEP <b>4</b><br>Authorization Code |                     |
|------------------------------------------------------------------------|----------------------------------------|-------------------------------------|-------------------------------------|---------------------|
| Product Instance Deta                                                  | ils                                    |                                     |                                     |                     |
| Product Type:<br>UDI PID:<br>UDI Serial Number:<br>Licenses to Reserve | VIRTSEC<br>NGFW/<br>9ADKC86E1VU        |                                     |                                     |                     |
| License                                                                |                                        |                                     | Expires                             | Quantity to Reserve |
| Cisco Firepower Virtual Thr<br>Cisco Firepower Virtual Threat Defe     | eat Defense Universal License          |                                     |                                     | 1                   |
|                                                                        |                                        |                                     |                                     |                     |
|                                                                        |                                        |                                     |                                     |                     |
|                                                                        |                                        |                                     |                                     |                     |

Cancel Back

Generate Authorization C

To save the Authorization Code, click Download as File or Copy to Clipboard.

#### Smart License Reservation

| STEP 1 🗸                                        | STEP $2 \checkmark$ Select Licenses     | STEP 3 ✓<br>Review and Confirm           | STEP 4                                |                                                         |
|-------------------------------------------------|-----------------------------------------|------------------------------------------|---------------------------------------|---------------------------------------------------------|
| The Reservation Autho                           | rization Code below has been genera     | ited for this product instance. Enter th | nis code into the Smart Licensing set | tings for the product, to enable the licensed features. |
| Product Instance Deta                           | ails                                    |                                          |                                       |                                                         |
| Product Type:<br>UDI PID:<br>UDI Serial Number: | VIRTSEC<br>NGFWv<br>9ADKC86E1VU         |                                          |                                       |                                                         |
| Authorization Code:                             |                                         |                                          |                                       |                                                         |
| 010-07 IO//IO L-FTT -/                          | 00000 0 110 - 05- 0 1/- 0 4 Doub        | <i></i>                                  |                                       |                                                         |
| To learn how to enter this cod                  | e see the configuration quide for the r | araduct beina licensed                   | D                                     | ownload as File Copy to Clipboard Close                 |

Click **Close** to finish the process.

Step 5. Go back to FDM and paste the Authorization Code and click Register.

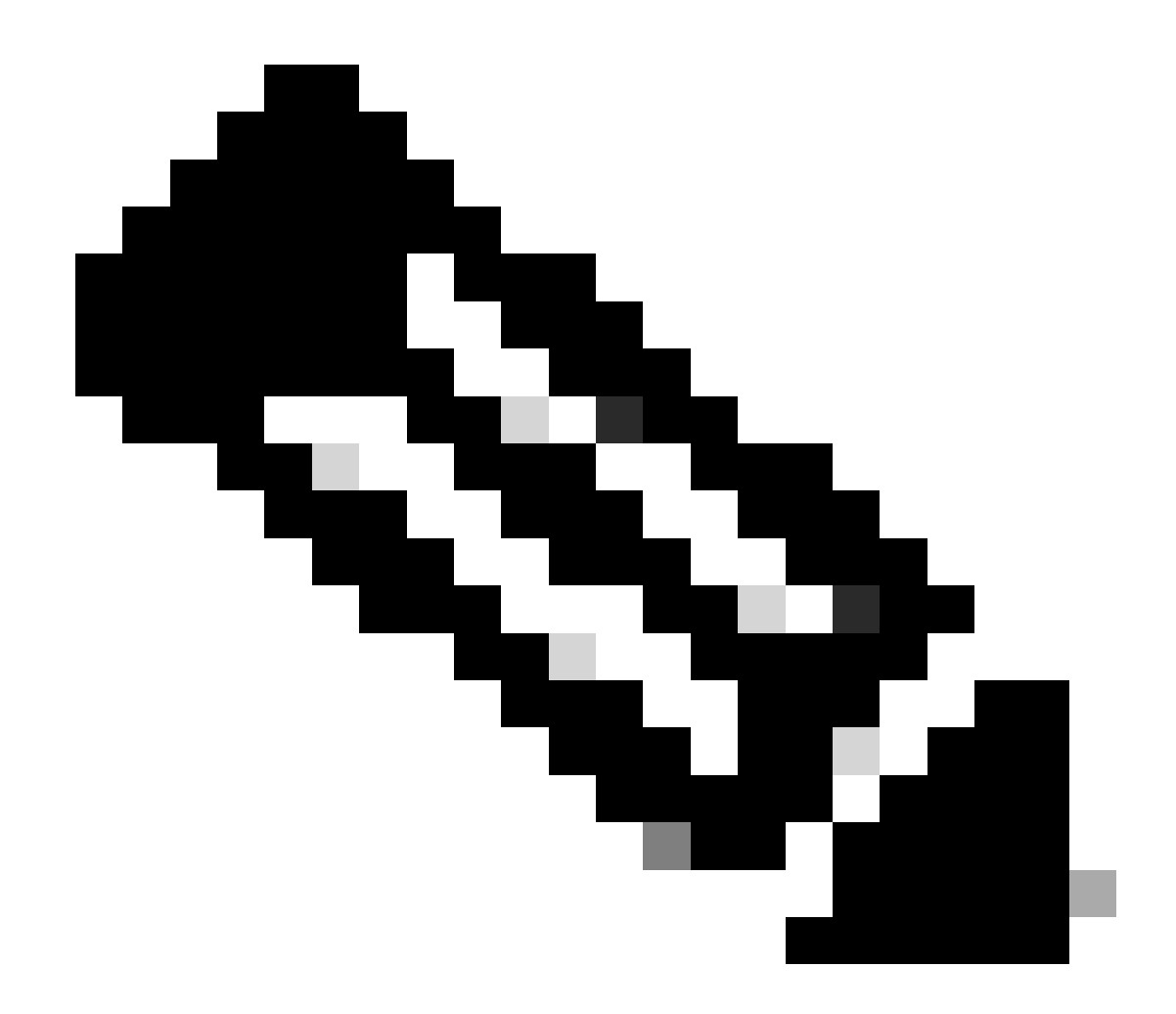

Note: Refresh the page to see the current status of the license.

### **Universal Permanent License Reservation**

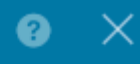

If you have Cloud Services enabled you might want to disable them.

| 1                          | Save Request Code for this Device.                                                                                                    |                                                                                                    |                                                                                 |
|----------------------------|----------------------------------------------------------------------------------------------------|----------------------------------------------------------------------------------------------------|---------------------------------------------------------------------------------|
| $\downarrow$               | Request Code                                                                                                    |                                                                                                    |                                                                                 |
|                            | DE-ZNGFWv:9ADKC86E1VU-CCRVmZyqM-BF                                                                                                    | SAVE AS TXT                                                                                                 |                                                                                 |
| $\bigcirc 2 \\ \downarrow$ | Log into your Cisco Smart Software Manager 2 account, go to<br>and start the License Reservation process. Use the request of<br>Code. Note that you must work with your Cisco representative<br>License Reservation mode in your account. If you cannot star<br>process (that is, the button does not appear on the Inventory<br>your Cisco representative. | o the Inventory > L<br>ode to generate an<br>e to enable Univer<br>t the License Rese<br>> License page), p | icenses page,<br>n Authorization<br>sal Permanent<br>ervation<br>please contact |
| 3                          | Paste or type in the Authorization Code:                                                                                                    |                                                                                                    |                                                                                 |
|                            | Authorization Code                                                                                                    |                                                                                                    |                                                                                 |
|                            |                                                                                                    |                                                                                                    |                                                                                 |
| ?                          | For a more detailed overview on Cisco Licensing, go to cisco                                                                                                    | .com/go/licensing                                                                                           | iguide 🛽                                                                        |
|                            |                                                                                                    | CANCEL                                                                                                    | REGISTER                                                                        |

#### **Cancel PLR registration**

#### I Have a License in CSSM

Use this option, when you complete the License Registration wizard in CSSM and you have an authorization code. For example, you started the process in the wrong FDM, so you must release your license in your CSSM account.

Step 1. Click **Device** and navigate to **Smart License**.

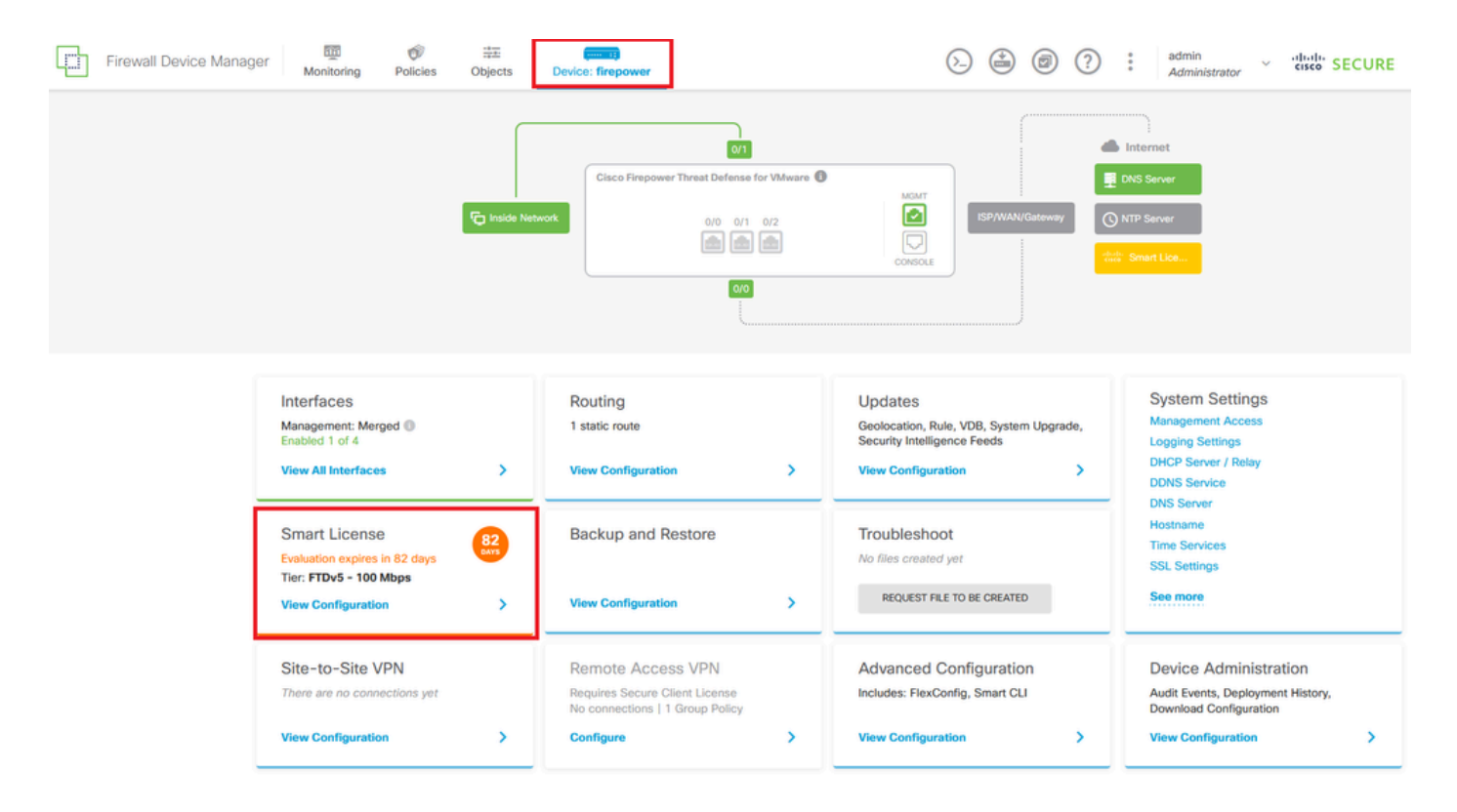

Step 2. Click the gear and select Cancel PLR.

| Firewall Device Manager The Monitoring Policies Objects Device: firepower                                                                                                    | (b) (c) (c) (c) (c) (c) (c) (c) (c) (c) (c                                                                                                    |
|----------------------------------------------------------------------------------------------------|----------------------------------------------------------------------------------------------------|
| Device Summary Licensing UNIVERSAL PLR NOT FINISHED                                                                                                    | 0 ~                                                                                                    |
| CONTINUE RESERVATION Need help?(2                                                                                                    | Resync connection                                                                                                    |
| Tiered Performance       Performance Tier:       FTDv20 - 3 Gbps          Session limits for VPN and rate-limited throughput are determined by the selected performance tier. Learn More (2) | Includes:     Minimum Threat Defense Virtual Cores     A core     Rate Limit     3 Gbps     Minimum Threat Defense Virtual RAM     8 GB     VPN Limit     250 |
|                                                                                                    | Your Device: Cores / RAM 4 core / 8 GB                                                                                                    |

Step 3. Select I have a license in CSSM.

Are you sure you want to cancel the Permanent License Reservation?

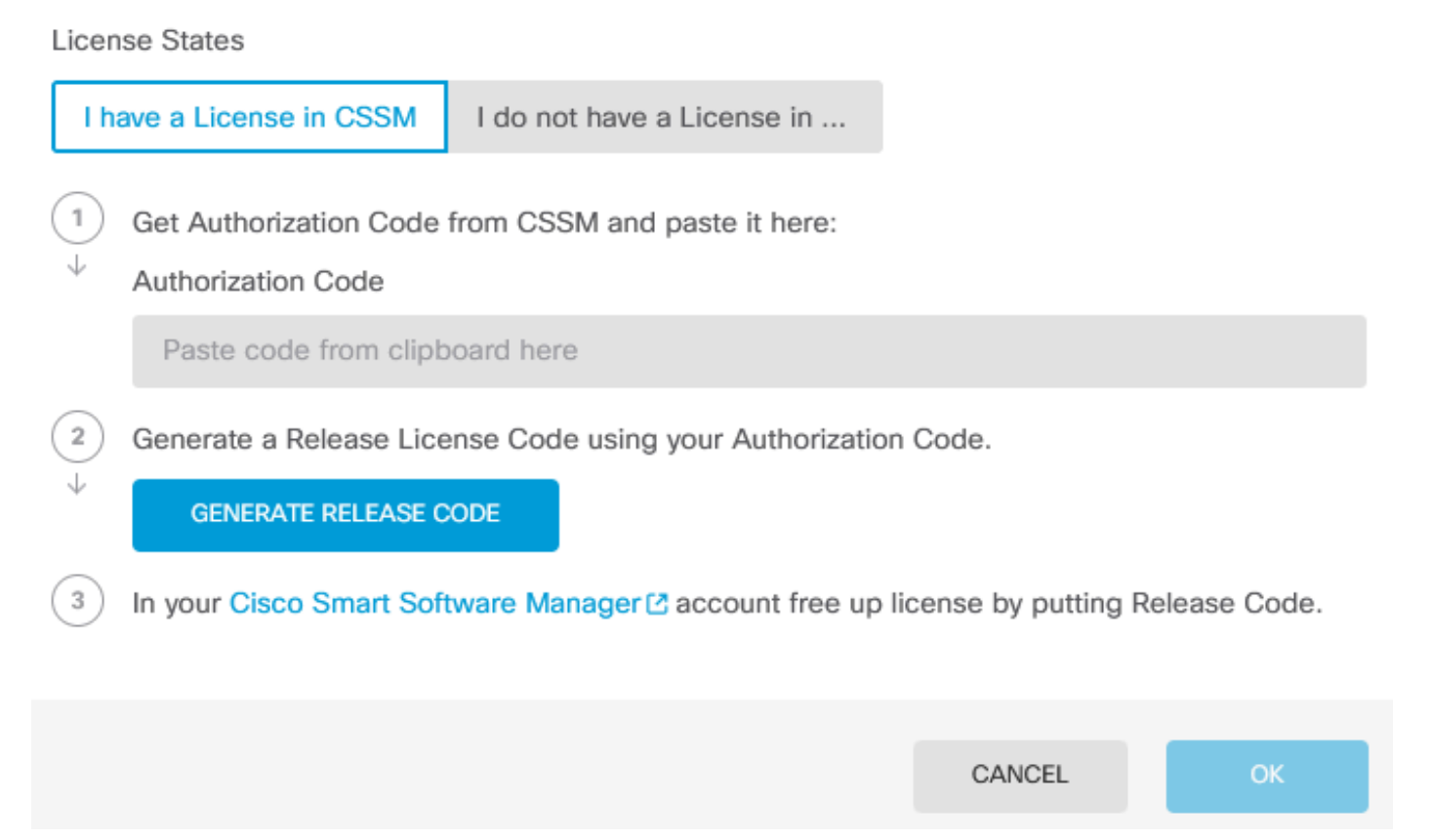

8

Step 4. Paste your Authorization Code and click Generate Release Code.

Are you sure you want to cancel the Permanent License Reservation?

License States I have a License in CSSM I do not have a License in ... 1 Get Authorization Code from CSSM and paste it here: Authorization Code ..... 5 4 17 11 12 11 A 76. -...... NO FE OU 2 Generate a Release License Code using your Authorization Code.  $\downarrow$ GENERATE RELEASE CODE 3 In your Cisco Smart Software Manager 🖸 account free up license by putting Release Code. CANCEL

8

 $\times$ 

Save your Release License Code.

Are you sure you want to cancel the Permanent License Reservation?

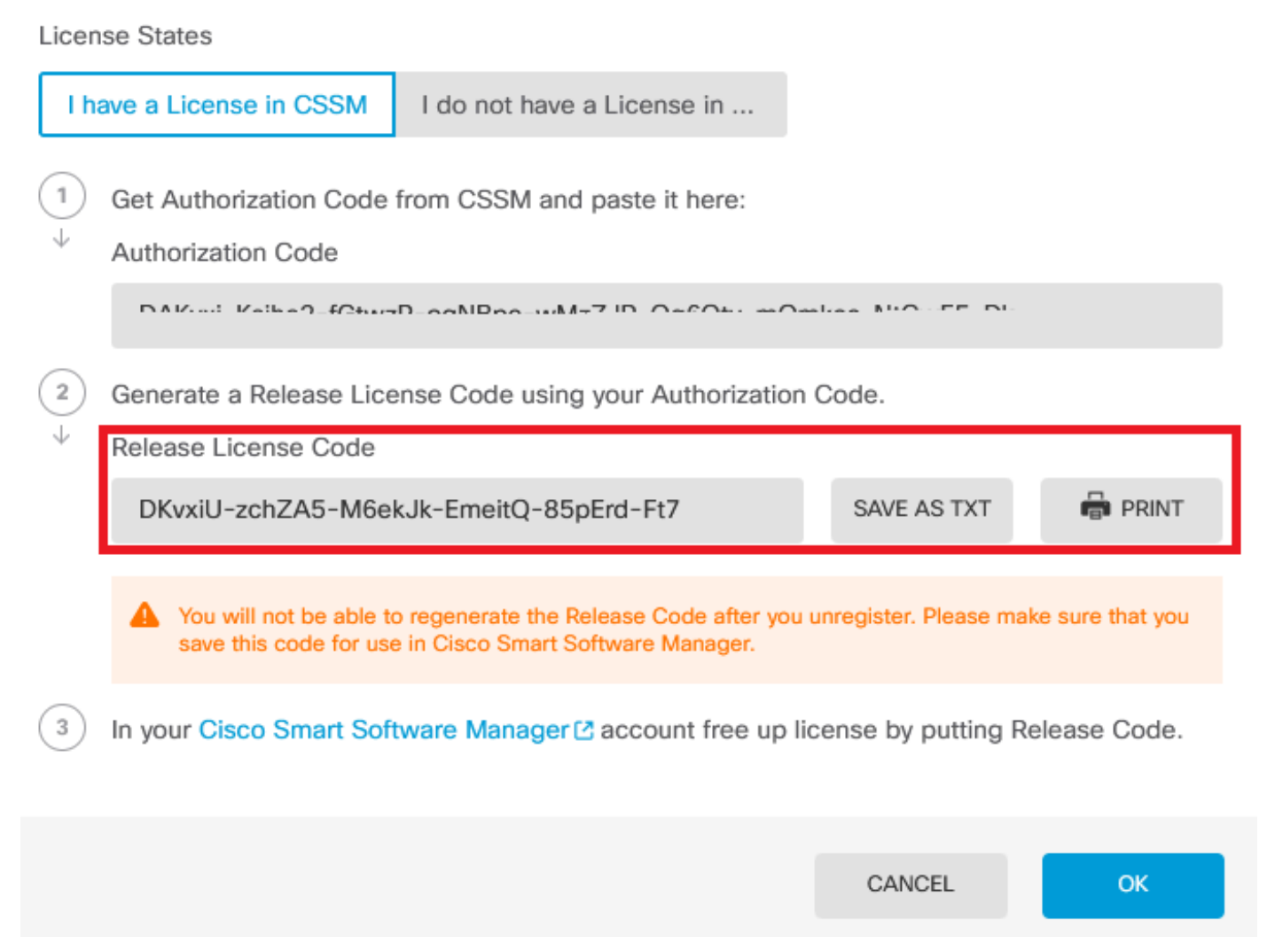

8

X

Step 5. Log in to your CSSM account and navigate to **Smart Software Licensing > Inventory > Product Instances.** 

#### Smart Software Licensing

SL Product Details Support Help

Alerts | Inventory | Convert to Smart Licensing | Reports | Preferences | On-Prem Accounts | Activity

| Authorize License-Enforced Features | •            | Search by De         | evice or by Product Type | C         |
|-------------------------------------|--------------|----------------------|--------------------------|-----------|
| Name                                | Product Type | Last Contact         | Alerts                   | Actions   |
| 10.106.60.161                       | FP           | 2024-Feb-08 21:22:04 |                          | Actions - |
| 68.com                              | ESA          | 2024-Feb-08 15:47:37 |                          | Actions - |
| 724FMC                              | FP           | 2024-Jan-16 18:30:52 |                          | Actions - |
| A-TSZ-HIS-FMC01                     | FP           | 2023-Oct-03 21:05:28 | 8 Failed to Renew        | Actions - |
| a4115                               | FPRUHI       | 2024-Jan-27 17:05:40 |                          | Actions - |
| AAALAB                              | ASAHIGH      | 2024-Jan-18 19:07:58 |                          | Actions - |
| AAALAB                              | ASAHIGH      | 2024-Jan-18 11:25:38 |                          | Actions - |
| AAALAB                              | ASAHIGH      | 2024-Jan-18 20:14:33 |                          | Actions - |
| AAALAB                              | ASAHIGH      | 2024-Jan-18 05:30:17 |                          | Actions - |
| AAALAB                              | ASAHIGH      | 2024-Jan-18 08:00:04 |                          | Actions - |

Step 6. Search your device by name.

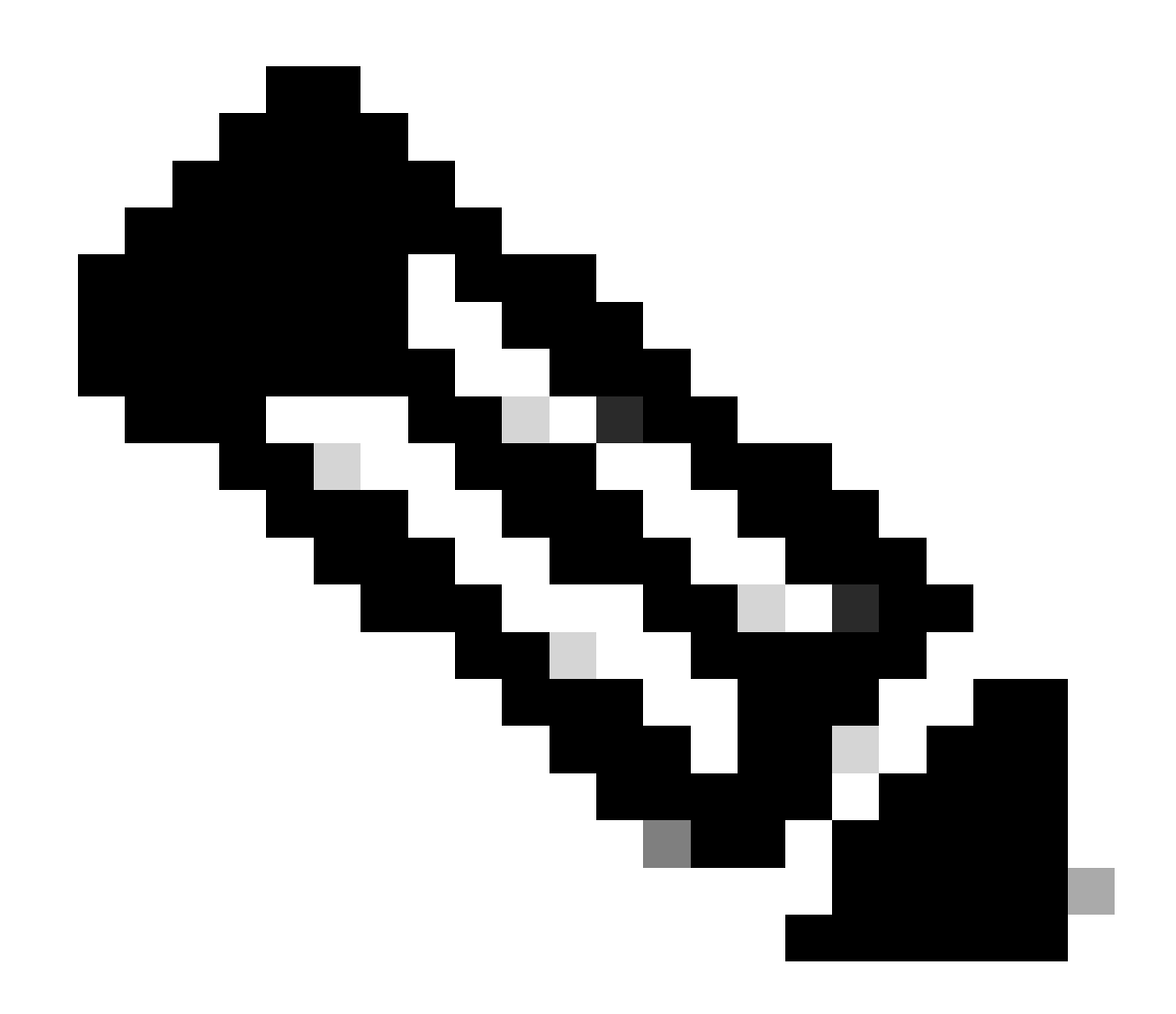

Note: The Name is the device serial number.

| General Licenses      | Product Instances | Event Log    |                   |                                    |                |
|-----------------------|-------------------|--------------|-------------------|------------------------------------|----------------|
| Authorize License-Ent | orced Features    |              |                   | UDI_PID:NGFWv; UDI_SN:9ADKC86E1VU; | ×q             |
| Name                  |                   | Product Type | Last Contact      | Alerts                             | Actions        |
| UDI_PID:NGFWv; UDI_St | V:9ADKC86E1VU;    | VIRTSEC      | 2024-Feb-09 01:11 | :40 (Reserved Licenses)            | Actions 👻      |
|                       |                   |              |                   |                                    | Showing 1 Reco |

Step 7. Click Actions and select Remove in the drop-down list.

| General                            | Licenses          | Product Instances | Event Log                 |                 |                               |                                     |
|------------------------------------|-------------------|-------------------|---------------------------|-----------------|-------------------------------|-------------------------------------|
| Authorize                          | e License-Enforce | ed Features       |                           | UDI_P           | ID:NGFWv; UDI_SN:9ADKC86E1VU; | × Q                                 |
| Name                               |                   |                   | Product Type              | Last Contact    | Alerts                        | Actions                             |
| UDI_PID:NGFWv; UDI_SN:9ADKC86E1VU; |                   | VIRTSEC           | 2024-Feb-09 01:11:40 (Res | erved Licenses) | Actions 👻                     |                                     |
|                                    |                   |                   |                           |                 | Tr                            | ransfer                             |
|                                    |                   |                   |                           |                 | R                             | emove                               |
|                                    |                   |                   |                           |                 | R                             | ehost Licenses from a Failed Produc |

×

Paste your Release License Code and click Remove Reservation.

### **Remove Reservation**

To remove a Product Instance that has reserved licenses and make those licenses once again available to other Product Instances, enter in the Reservation Return Code generated by the Product Instance. If you cannot generate a Reservation Return Code, contact Cisco Support

| * Reservation Return Code: | DKvxiU-zchZA5-M6ekJk-EmeitQ-85pErd-Ft7 |        |
|----------------------------|----------------------------------------|--------|
|                            | ✓                                      |        |
|                            | Remove Reservation                     | Cancel |

Step 8. Go back to your device and click **Ok**.

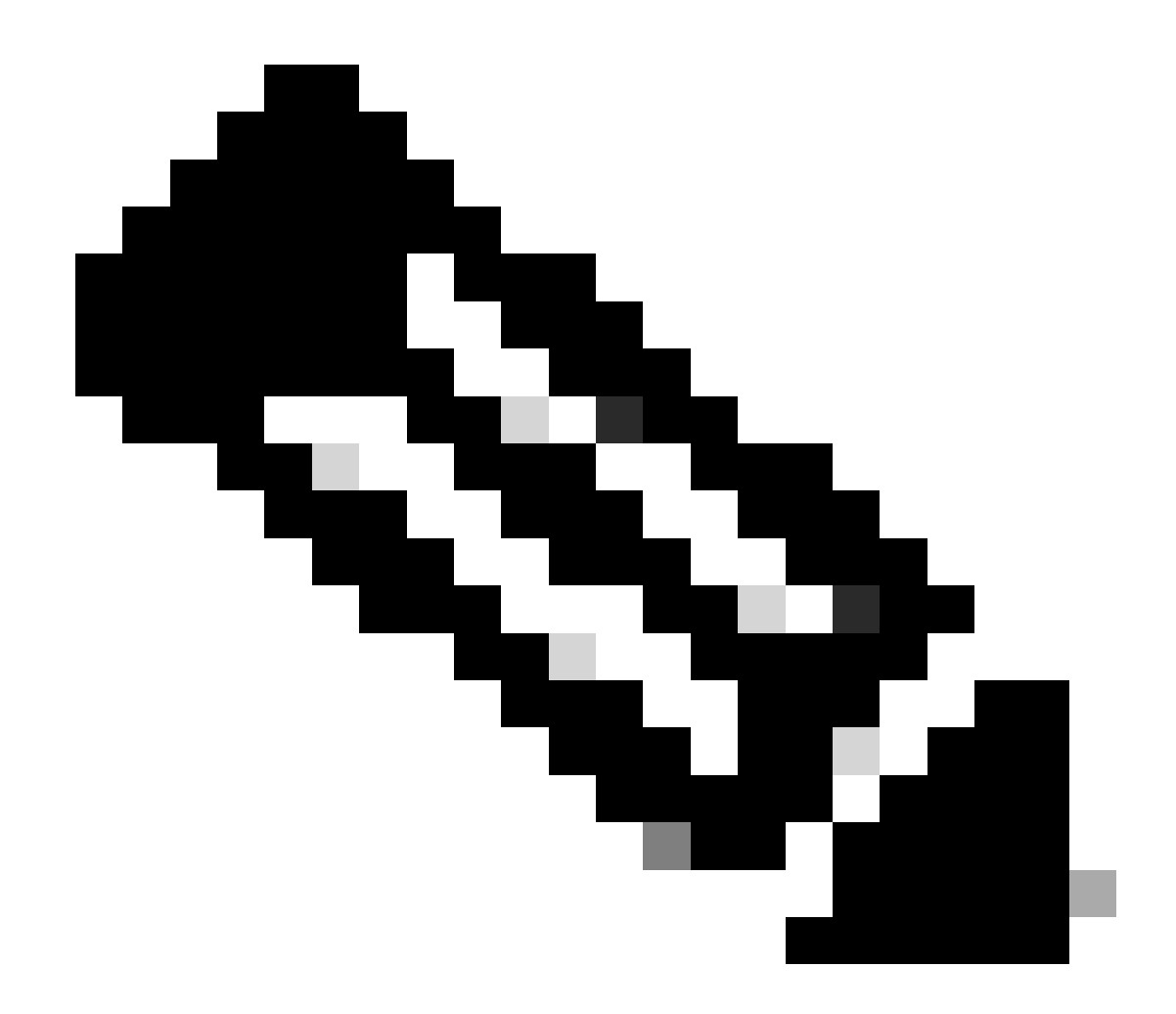

Note: Refresh the page to see the current status of the license.

Are you sure you want to cancel the Permanent License Reservation?

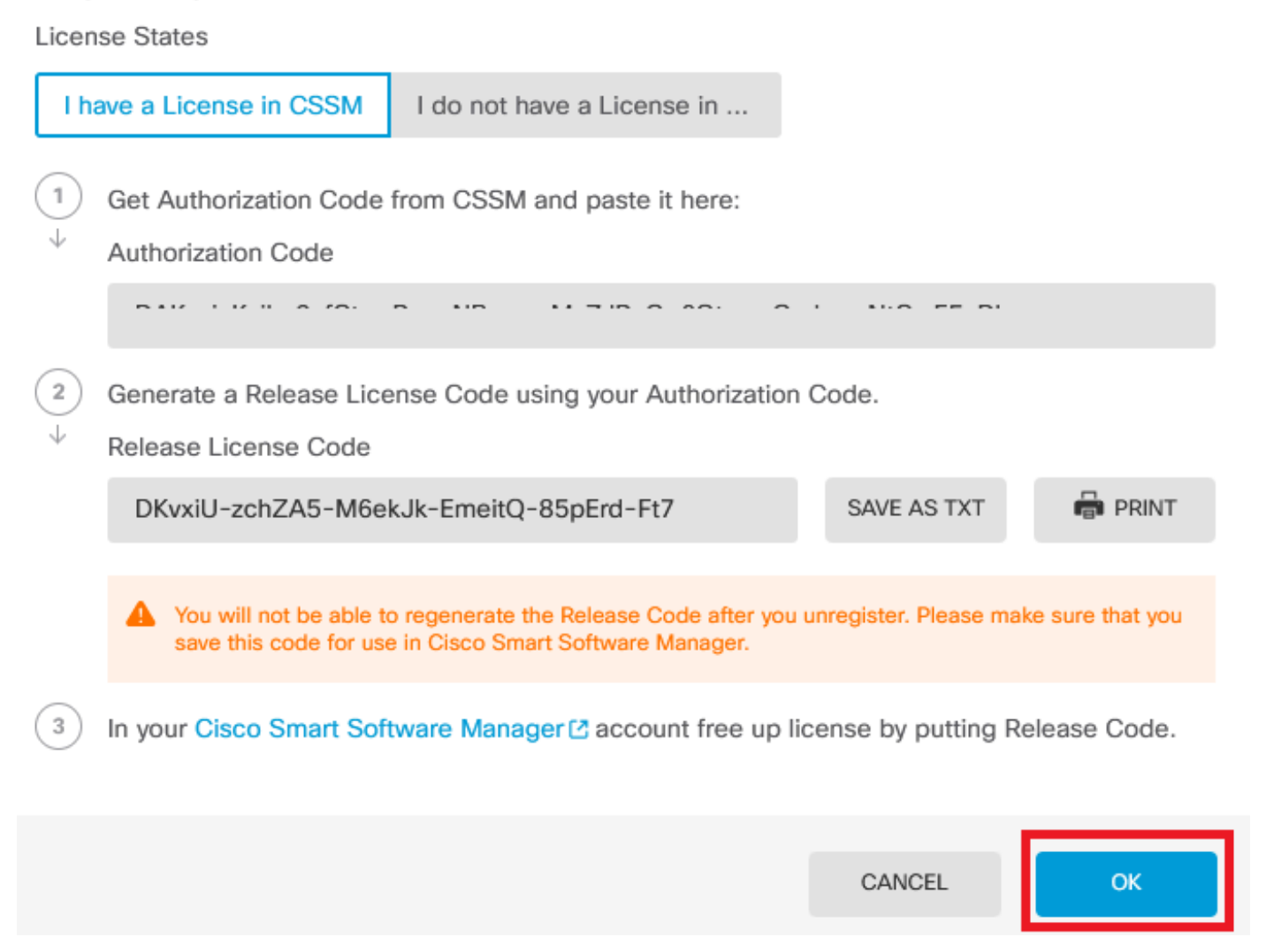

#### I do not Have a License in CSSM

Use this option when you do not complete the License Registration wizard in CSSM. For example, you started the PLR process in your FDM, but you do not have the correct licenses in your CSSM.

Step 1. Click **Device** and navigate to **Smart License**.

8 ×

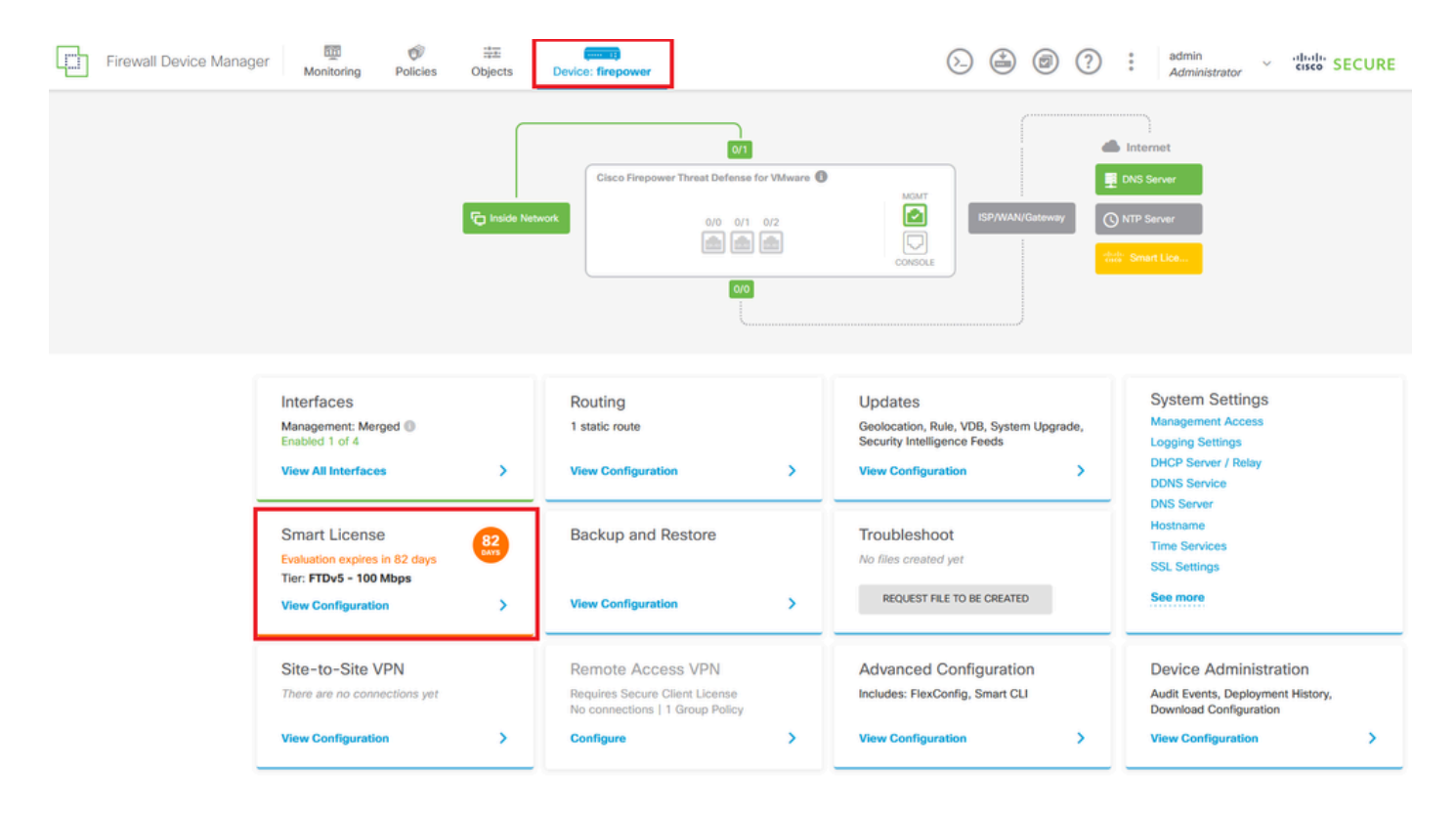

Step 2. Click the gear and select Cancel PLR.

| Firewall Device Manager Monitoring Policies Objects Device: firepower                                               | (b) (c) (c) (c) (c) (c) (c) (c) (c) (c) (c                                                                              |
|----------------------------------------------------------------------------------------------------|----------------------------------------------------------------------------------------------------|
| Device Summary<br>Licensing                                                                                         |                                                                                                    |
| UNIVERSAL PLR NOT FINISHED     Reservation Pending                                                                  | <b>0</b> ~                                                                                                    |
| CONTINUE RESERVATION Need help? (3                                                                                  | Resync connection Cancel PLR                                                                                            |
| Tiered Performance Performance Tier : FTDv20 - 3 Gbps ~                                                             | Includes:                                                                                                    |
| Session limits for VPN and rate-limited throughput are determined by the selected performance<br>tier. Learn More(3 | Minimum Threat Defense Vintual Cores 4 core Natio Limit 3 cops<br>Minimum Threat Defense Vintual RAM 8 GB VPN Limit 250 |
|                                                                                                    | Your Device: Cores / RAM 4 core / 8 G8                                                                                  |

Step 3. Select I do not have a license in CSSM.

| Cancel Permanent License Reservation                                          |    |  |  |  |  |
|-------------------------------------------------------------------------------|----|--|--|--|--|
| Are you sure you want to cancel the Permanent License Reservation?            |    |  |  |  |  |
| I have a License in CSSM I do not have a License in                           |    |  |  |  |  |
| i In this case you can proceed with Cancelling Permanent License Reservation. |    |  |  |  |  |
| CANCEL                                                                        | ОК |  |  |  |  |

Click **Ok** to complete.

### Unregister the Device in PLR Mode

Step 1. Click **Device** and navigate to **Smart License**.

| Firewall Device Manager Monitoring Policies Objects                                         | Device: firepower                                             | S_→ (a) (a) (b) (c) (c) (c) (c) (c) (c) (c) (c) (c) (c                                                                                                    | see SECURE |
|---------------------------------------------------------------------------------------------|---------------------------------------------------------------|----------------------------------------------------------------------------------------------------|------------|
| Model<br>Cisco Firepower Threat D                                                           | Software VDB Intrusi<br>efense for VMwa 7.4.1-172 376.0 20231 | on Rule Update Cloud Services High Availability @ CONFIGURE 011-1536 @ Not Registered   Register                                                                                                    |            |
| E trad                                                                                      |                                                               | are Internet                                                                                                    |            |
| Interfaces<br>Management: Merged<br>Enabled 1 of 4<br>View All Interfaces                   | Routing 1 static route View Configuration                     | Updates     System Settings       Geolocation, Rule, VDB, System Upgrade,<br>Security Intelligence Feeds     Management Access       Updates     Logging Settings       View Configuration     DHCP Server / Relay<br>DDNS Service |            |
| Smart License<br>Universal PLR<br>Tier: Not selected (Threat Defense Virtual<br>- Variable) | Backup and Restore                                            | DNS Server<br>Hostname<br>Time Services<br>SSL Settings<br>PEOLISETERE TO BE OPENTED<br>See more                                                                                                    |            |
| View Configuration                                                                          | View Configuration                                            |                                                                                                    |            |

Step 2. Click the gear and select Unregister Universal PLR.

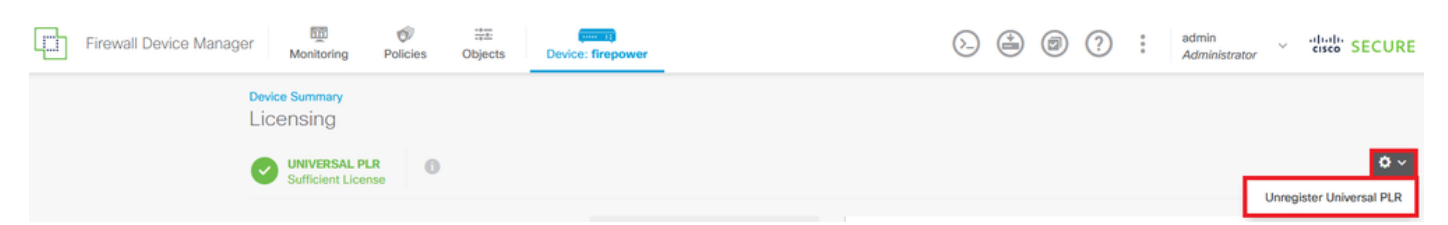

# \Lambda Warning

If you unregister the device, you cannot make any changes to the device configuration. You will have to re-register the device using either Smart Licensing or Universal Permanent License Reservation mode to make changes.

#### Are you sure you want to unregister the device?

#### Step 4. Save the Release License Code.

# Unregister Universal Permanent License Reservation $\,\,{\color{red} \odot}\,\,\, imes\,\,$

| 1            | Save Release Code for this Device.                                                                                                    |                       |                  |  |  |  |  |  |
|--------------|----------------------------------------------------------------------------------------------------|-----------------------|------------------|--|--|--|--|--|
| $\downarrow$ | Release License Code                                                                                                    |                       |                  |  |  |  |  |  |
|              | DCsSXH-D2rBtc-UZzer8-Un5yqp-vcKF1v-EG4                                                                                                    | SAVE AS TX            | r 🖶 Print        |  |  |  |  |  |
|              | You will not be able to regenerate the Release Code after you unregister. Please make sure that you save this code for use in Cisco Smart Software Manager. |                       |                  |  |  |  |  |  |
| 2            | In your Cisco Smart Software Manager I free up licens from here.                                                                                            | se by inserting Relea | ase License Code |  |  |  |  |  |
|              |                                                                                                    |                       |                  |  |  |  |  |  |
|              |                                                                                                    | CANCEL                | UNREGISTER       |  |  |  |  |  |

Step 5. Log in to your CSSM account and navigate to Smart Software Licensing > Inventory > Product Instances.

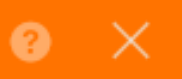

#### Smart Software Licensing

SL Product Details Support Help

Alerts | Inventory | Convert to Smart Licensing | Reports | Preferences | On-Prem Accounts | Activity

| Authorize License-Enforced Features | •            | Search by De         | evice or by Product Type | C         |
|-------------------------------------|--------------|----------------------|--------------------------|-----------|
| Name                                | Product Type | Last Contact         | Alerts                   | Actions   |
| 10.106.60.161                       | FP           | 2024-Feb-08 21:22:04 |                          | Actions - |
| 68.com                              | ESA          | 2024-Feb-08 15:47:37 |                          | Actions - |
| 724FMC                              | FP           | 2024-Jan-16 18:30:52 |                          | Actions - |
| A-TSZ-HIS-FMC01                     | FP           | 2023-Oct-03 21:05:28 | 8 Failed to Renew        | Actions - |
| a4115                               | FPRUHI       | 2024-Jan-27 17:05:40 |                          | Actions - |
| AAALAB                              | ASAHIGH      | 2024-Jan-18 19:07:58 |                          | Actions - |
| AAALAB                              | ASAHIGH      | 2024-Jan-18 11:25:38 |                          | Actions - |
| AAALAB                              | ASAHIGH      | 2024-Jan-18 20:14:33 |                          | Actions - |
| AAALAB                              | ASAHIGH      | 2024-Jan-18 05:30:17 |                          | Actions - |
| AAALAB                              | ASAHIGH      | 2024-Jan-18 08:00:04 |                          | Actions - |

Step 6. Search your device by name.

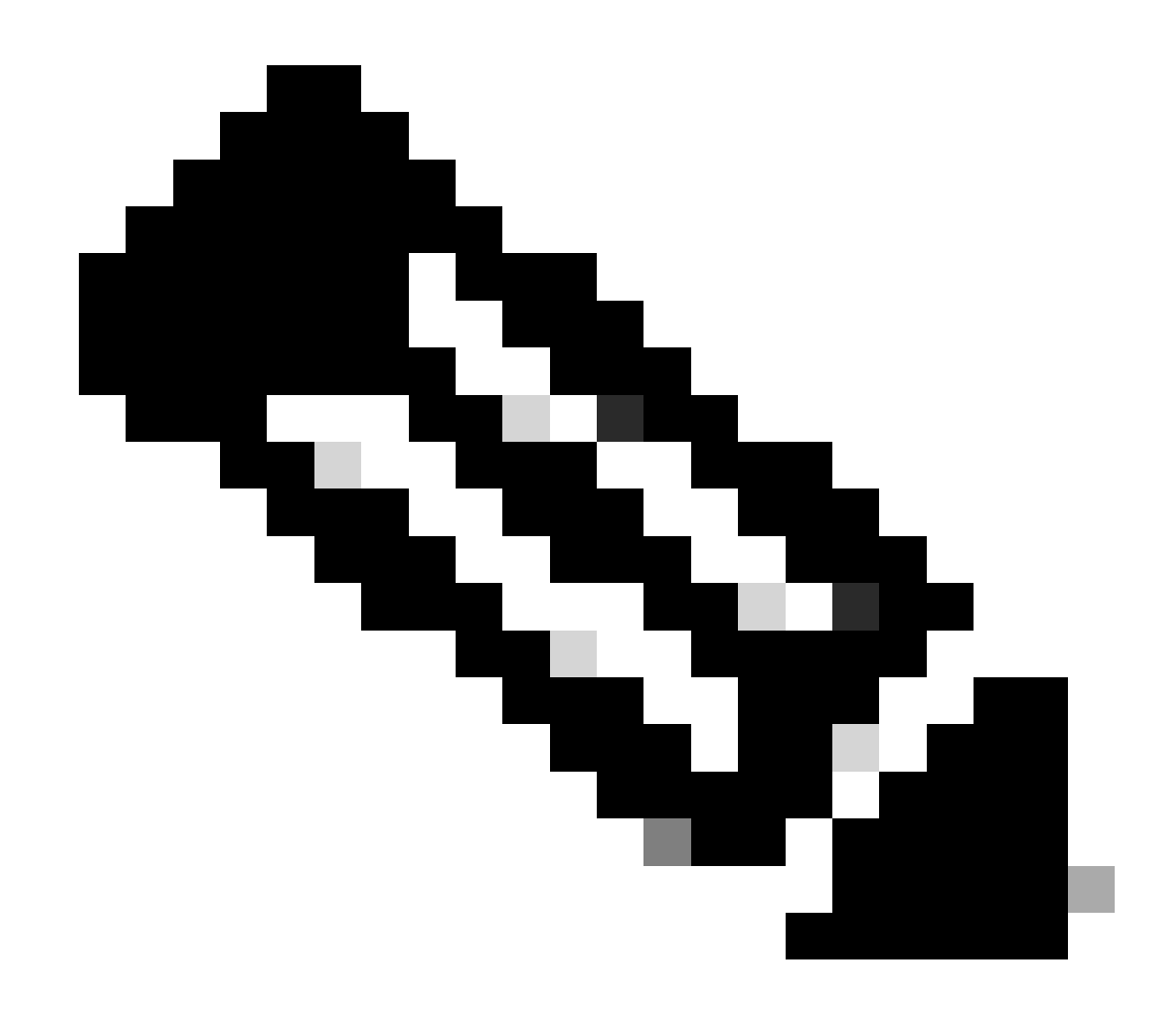

Note: The Name is the device serial number.

| General Licenses      | Product Instances | Event Log    |                   |                                    |                |
|-----------------------|-------------------|--------------|-------------------|------------------------------------|----------------|
| Authorize License-Ent | orced Features    |              |                   | UDI_PID:NGFWv; UDI_SN:9ADKC86E1VU; | ×q             |
| Name                  |                   | Product Type | Last Contact      | Alerts                             | Actions        |
| UDI_PID:NGFWv; UDI_St | V:9ADKC86E1VU;    | VIRTSEC      | 2024-Feb-09 01:11 | :40 (Reserved Licenses)            | Actions 👻      |
|                       |                   |              |                   |                                    | Showing 1 Reco |

Step 7. Click Actions and select Remove in the drop-down list.

| General                            | Licenses          | Product Instances | Event Log                 |                 |                               |                                    |
|------------------------------------|-------------------|-------------------|---------------------------|-----------------|-------------------------------|------------------------------------|
| Authorize                          | e License-Enforce | ed Features       |                           | UDI_P           | ID:NGFWv; UDI_SN:9ADKC86E1VU; | × 9,                               |
| Name                               |                   |                   | Product Type              | Last Contact    | Alerts                        | Actions                            |
| UDI_PID:NGFWv; UDI_SN:9ADKC86E1VU; |                   | VIRTSEC           | 2024-Feb-09 01:11:40 (Res | erved Licenses) | Actions 🗸                     |                                    |
|                                    |                   |                   |                           |                 | Tra                           | insfer                             |
|                                    |                   |                   |                           |                 | Re                            | move                               |
|                                    |                   |                   |                           |                 | Re                            | host Licenses from a Failed Produc |

Paste your Release License Code and click Remove Reservation.

### **Remove Reservation**

To remove a Product Instance that has reserved licenses and make those licenses once again available to other Product Instances, enter in the Reservation Return Code generated by the Product Instance. If you cannot generate a Reservation Return Code, contact Cisco Support

| <ul> <li>Reservation Return Code:</li> </ul> | DCsSXH-D2rBtc-UZzer8-Un5yqp-vcKF1v-EG4 |      |
|----------------------------------------------|----------------------------------------|------|
|                                              |                                        |      |
|                                              |                                        |      |
|                                              | Remove Reservation                     | Canc |

Step 8. Go back to your device and click Unregister.

×

## Unregister Universal Permanent License Reservation

| 1            | Save Release Code for this Device.                                                                                                    |         |                  |              |  |  |  |
|--------------|----------------------------------------------------------------------------------------------------|---------|------------------|--------------|--|--|--|
| $\downarrow$ | Release License Code                                                                                                    |         |                  |              |  |  |  |
|              | DCsSXH-D2rBtc-UZzer8-Un5yqp-vcKF1v-EG4                                                                                                    |         | SAVE AS TXT      |              |  |  |  |
|              |                                                                                                    |         |                  |              |  |  |  |
|              | You will not be able to regenerate the Release Code after you unregister. Please make sure that you save this code for use in Cisco Smart Software Manager. |         |                  |              |  |  |  |
| 2            | In your Cisco Smart Software Manager 2 free up license from here.                                                                                           | e by ir | nserting Release | License Code |  |  |  |
|              |                                                                                                    |         |                  |              |  |  |  |
|              |                                                                                                    | C4      | NCEL             | LINREGISTER  |  |  |  |

### Verify

Navigate to **Device > Smart License** and you can see that the license is Universal PLR.

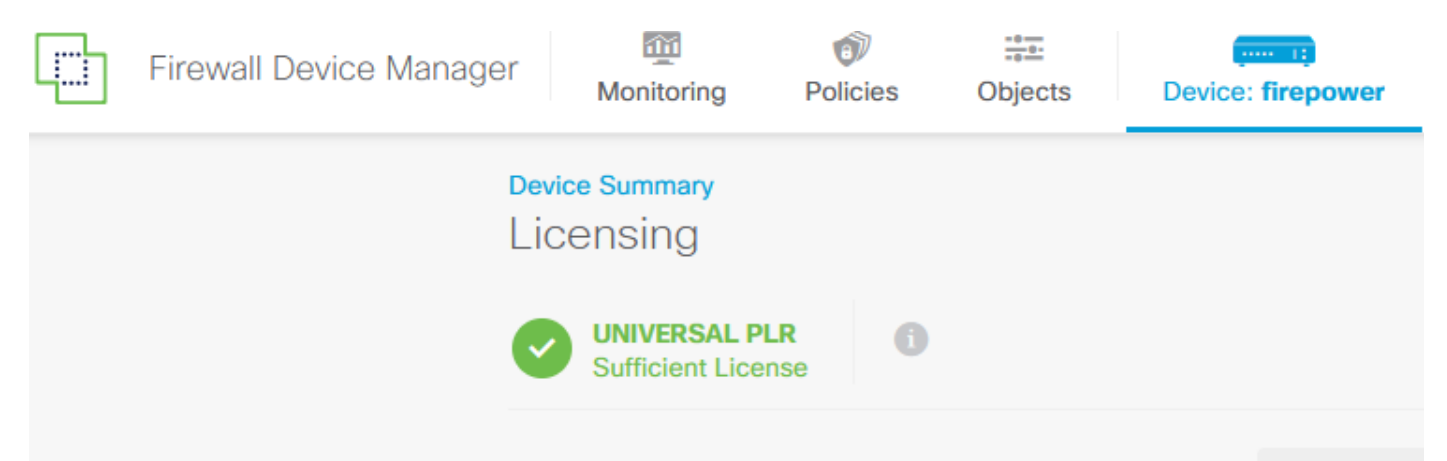

### Troubleshoot

1. Look for errors in /ngfw/var/log/cisco/smart\_agent.log.

For example, in these logs, you can see that the registration process was successful.

```
<#root>
> expert
admin@firepower:~$ sudo su
Password:
root@firepower:/home/admin# cd /ngfw/var/log/cisco/
root@firepower:/ngfw/var/log/cisco# tail smart_agent.log
2024-02-09 03:21:21 ajp-nio-8009-exec-8: INFO LicenseSoftwareIds:82 - Selected software ID: regid.2019-
```

```
2024-02-09 03:21:21 ajp-nio-8009-exec-8: INFO DefaultSmartAgentFactoryProvider:398 - New platform tag i
2024-02-09 03:21:21 ajp-nio-8009-exec-8: INFO PLRUnhandledNotificationHandler:31 - Handling listener cl
2024-02-09 03:21:21 ajp-nio-8009-exec-8: INFO PLRUnhandledNotificationHandler:31 - Handling listener cl
2024-02-09 03:21:21 ajp-nio-8009-exec-8: INFO SmartAgentConfFileSync:178 - RegistrationStatus : REGISTER
2024-02-09 03:21:21 ajp-nio-8009-exec-8: INFO SmartAgentConfFileSync:192 - updated the smart Agent File
2024-02-09 03:21:21 ajp-nio-8009-exec-8: INFO PLRUnhandledNotificationHandler:31 - Handling listener cl
2024-02-09 03:21:21 ajp-nio-8009-exec-8: INFO PLRUnhandledNotificationHandler:31 - Handling listener cl
2024-02-09 03:21:21 ajp-nio-8009-exec-8: INFO PLRUnhandledNotificationHandler:31 - Handling listener cl
```

2. Take a pigtail to request TAC assistance and attach it to the case notes. You can request support assistance in <u>Cisco Technical Support & Downloads</u>.

```
> expert
admin@firepower:~$ sudo su
root@firepower:/home/admin# pigtail all -outfile LogsRegistration.txt
```

3. The license status is also reported in the /etc/sf/smart\_agent.conf file. If the device is in Universal Permanent Licensing Reservation mode, the smart\_agent.conf shows as REGISTERED and AUTHORIZED.

```
> expert
admin@firepower:~$ sudo su
root@firepower:/home/admin# tail /etc/sf/smart_agent.conf
#Fri Feb 09 03:21:21 UTC 2024
virtual_acct=
registration=REGISTERED,null
authorization=AUTHORIZED,1707448881842
```

### **Common Issues**

Not enough licenses.

In the License Reservation process, you got this error:

```
      Smart License Reservation
      STEP 1 ✓
      STEP 2
      STEP 3
      STEP 4

      Enter Request Code
      Select Licenses
      Review and Confirm
      Authorization Code

      Image: Code
      The licenses cannot be reserved because the Virtual Account does not contain a sufficient surplus of the following perpetual licenses: FTDv 3 Gbps Universal License.
```

Recommended Action.

Verify that you have enough licenses in your CSSM account. If you have enough licenses, request TAC assistance.

You cannot see the License Reservation button.

| Smart Software Licensing                                                                              |                             |    |                              | SL Product Details Support Hel          |
|----------------------------------------------------------------------------------------------------|-----------------------------|----|------------------------------|-----------------------------------------|
| Alerts   Inventory   Convert to Smart Licensing   Reports   Preferences   On-Prem Accounts   Activity |                             |    |                              |                                         |
| General Licenses                                                                                      | Product Instances Event Log |    |                              |                                         |
| Available Actions -                                                                                   | Manage License Tags         | ſ♪ | Show License<br>Transactions | By Name   By Tag<br>Search by License Q |

Recommended Action

You must contact your Cisco representative to enable PLR mode in your account.

### **Related Information**

• <u>Cisco Secure Firewall Device Manager Configuration Guide, Version 7.4</u>